**Application Note** 

## /inritsu

## Introduction of Digitize Function

MS269xA Signal Analyzer

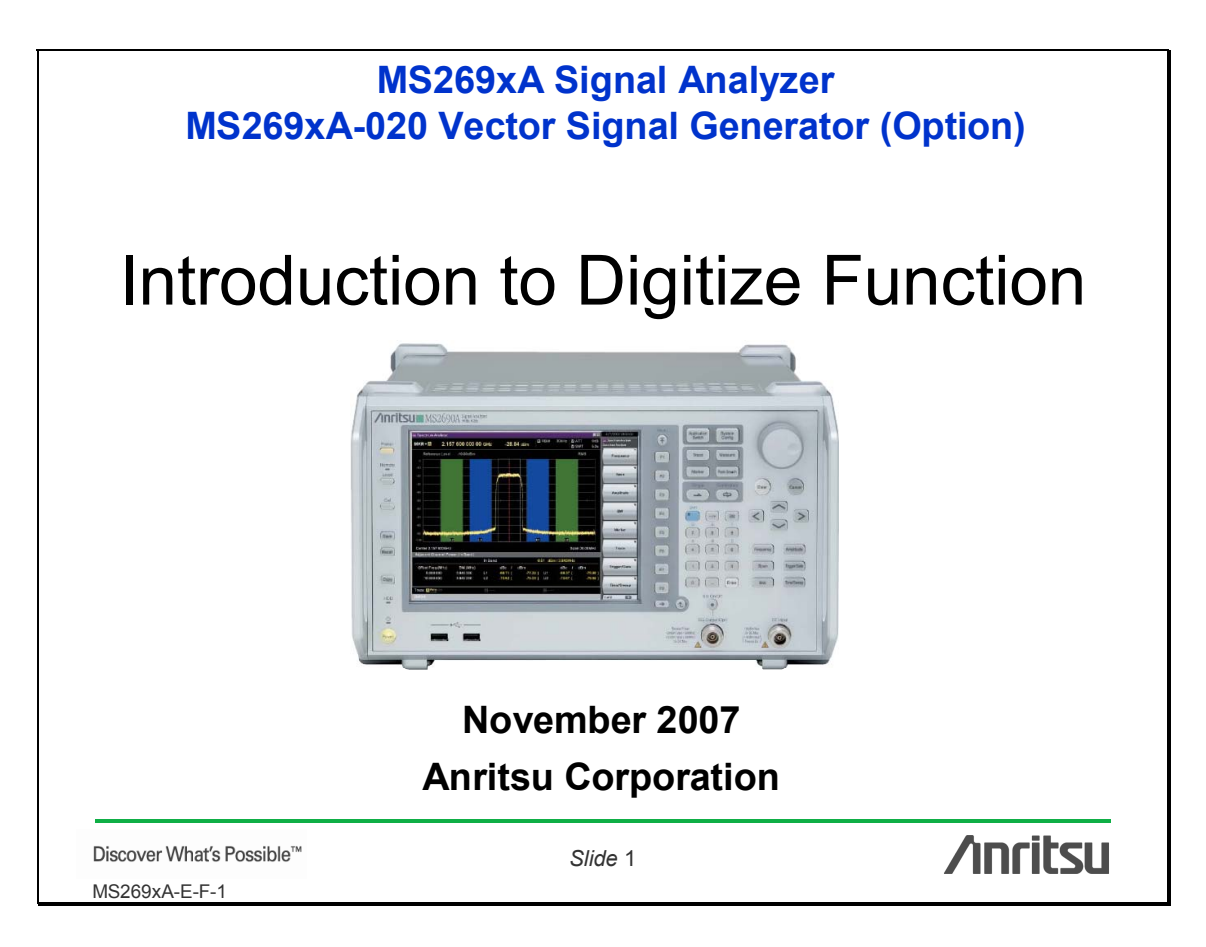

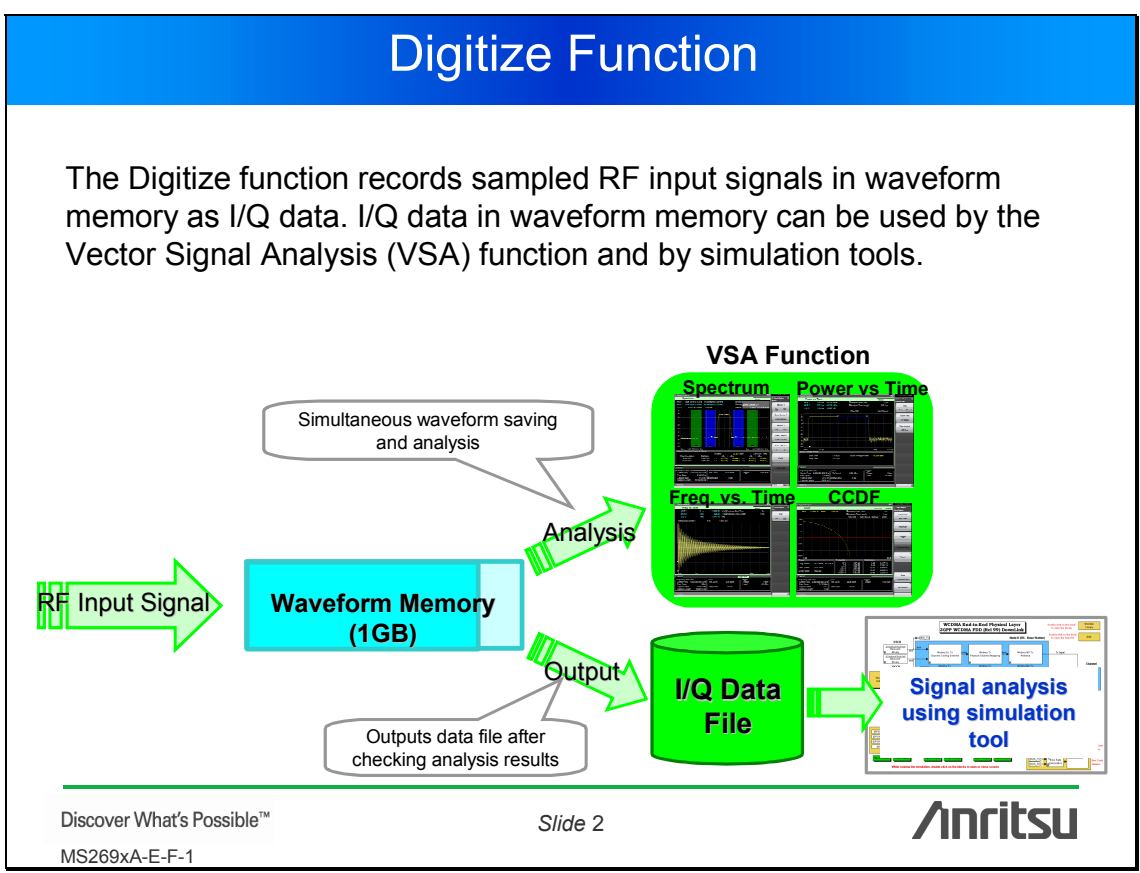

### **Key Features of Digitize Function**

**★Max 125 MHz broadband signals capturing** 

**★**Long time capturing with no signal dropout

**★Easy re-sampling function** 

**\***No-calibration absolute values data recording

**★**Easy file reading with simulation tool

Discover What's Possible™ MS269xA-E-F-1 Slide 3

/inritsu

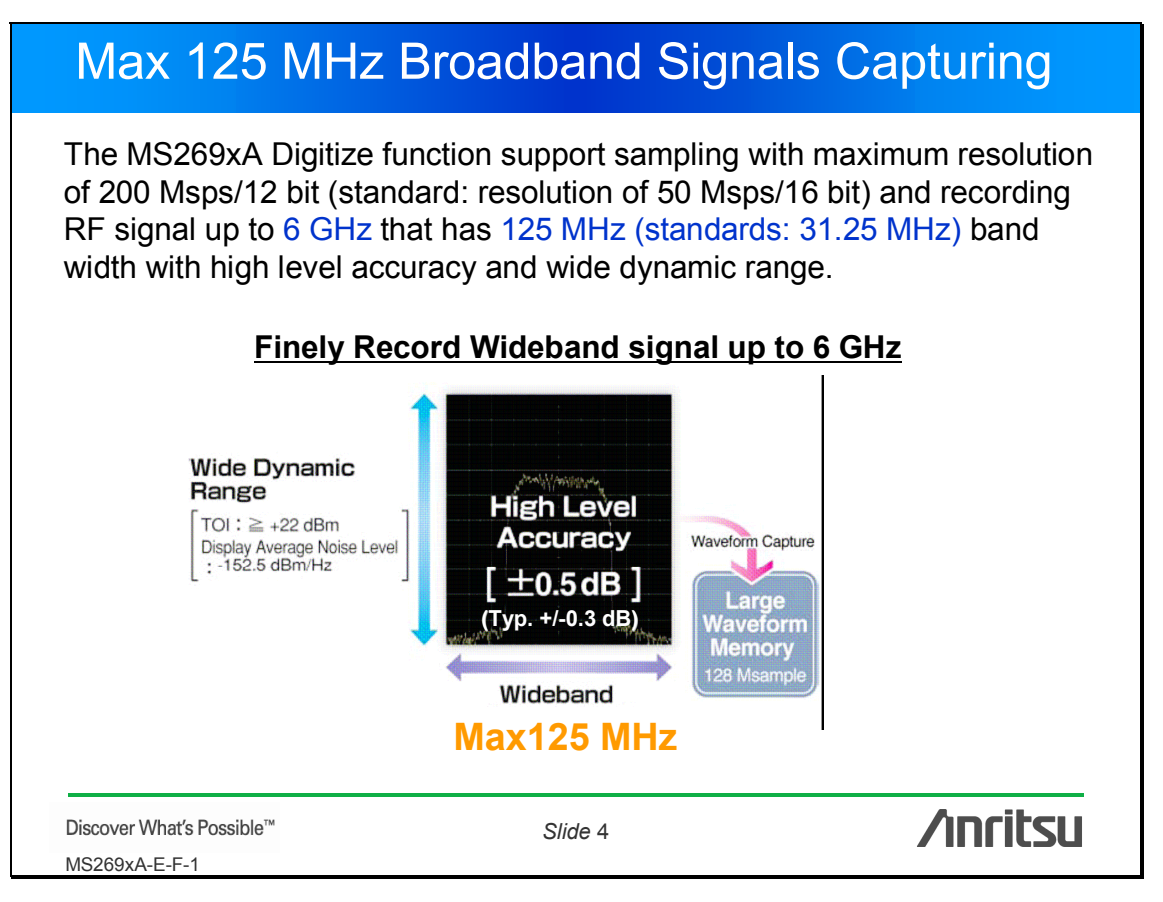

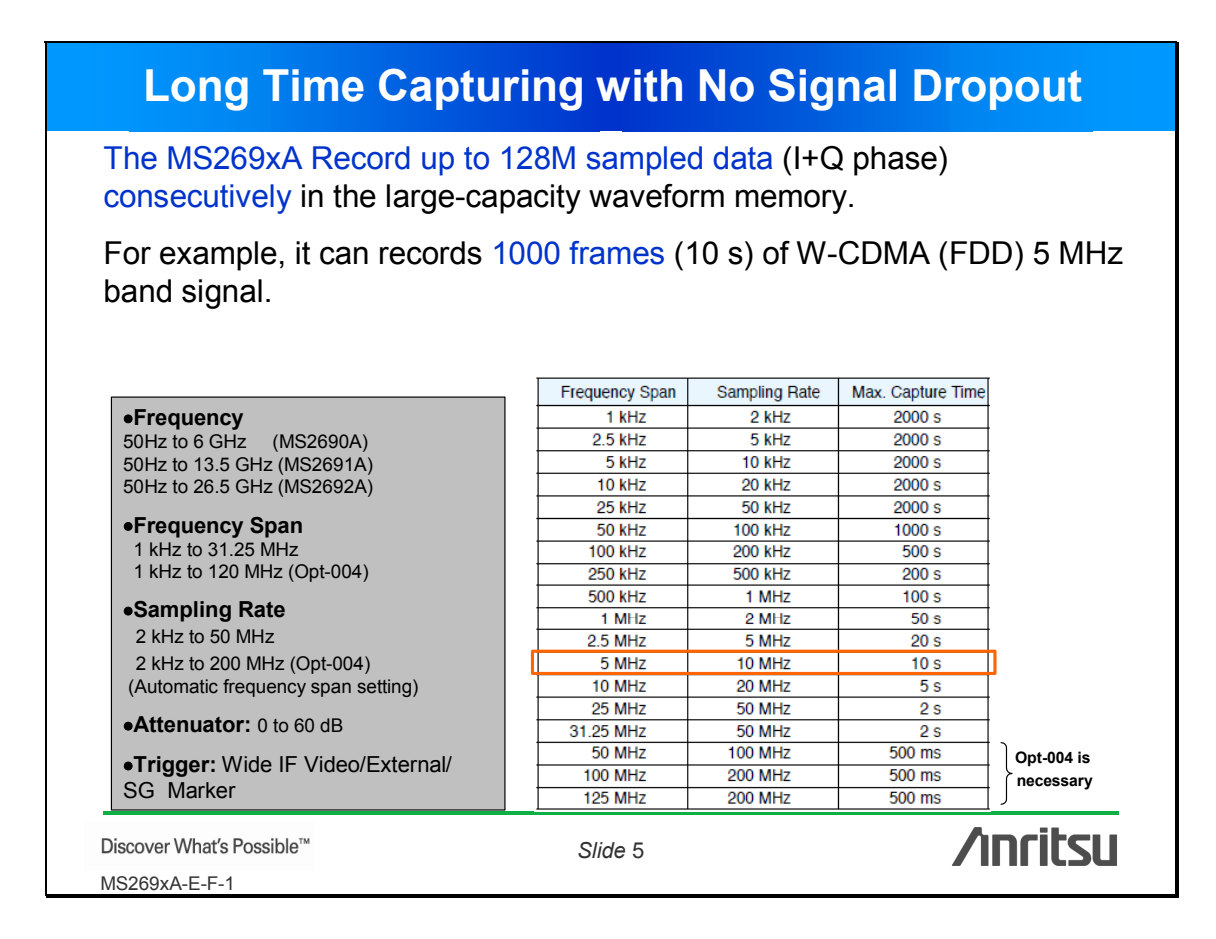

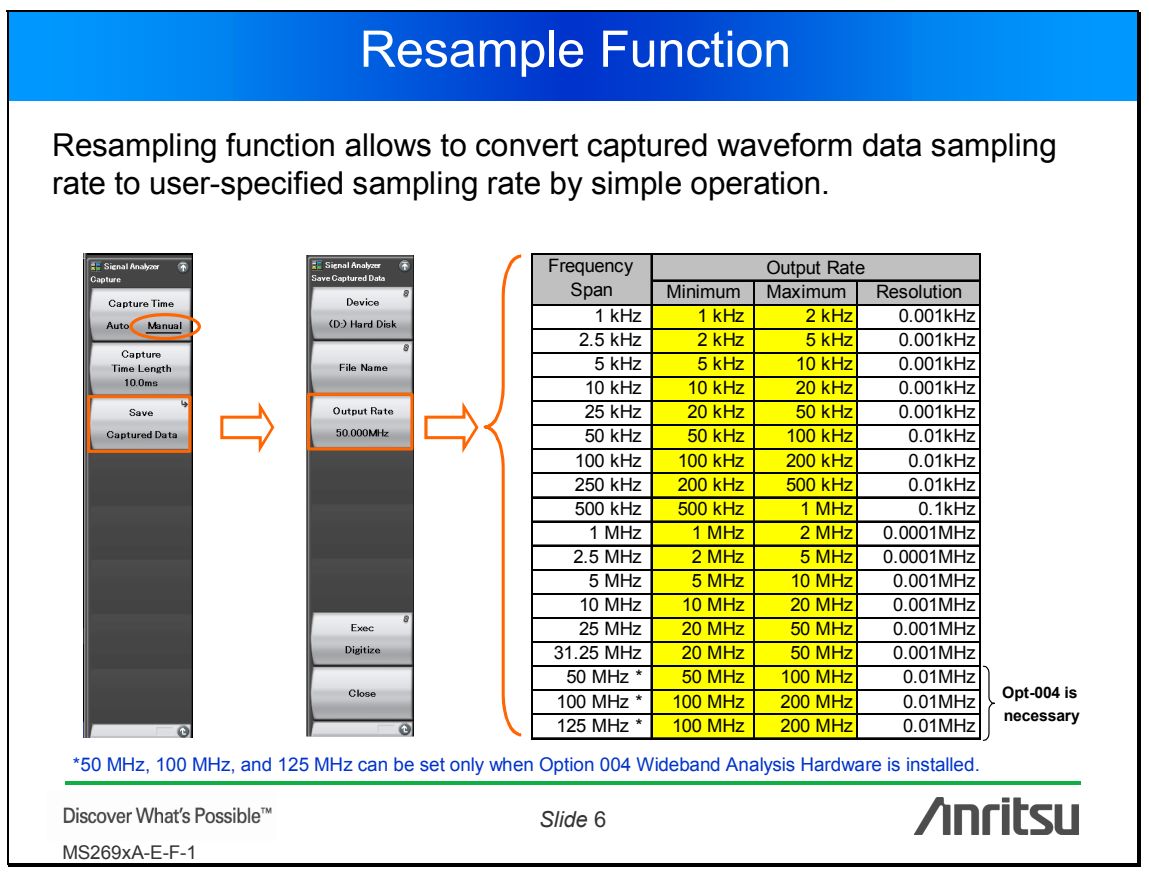

### **No-calibration Absolute Values Data Recording**

Usually, modulation/phase errors are observed with RF signal in the process of down-convert etc., so error calibration is necessary in the signal analysis.

Due to the unique modulation and phase calibration circuit, the MS269xA record data as absolute values by calibrating measurement instrument internal error in real time. Captured data with the MS29xA can be used with customers' analysis tools/programs without expert calibration knowledge.

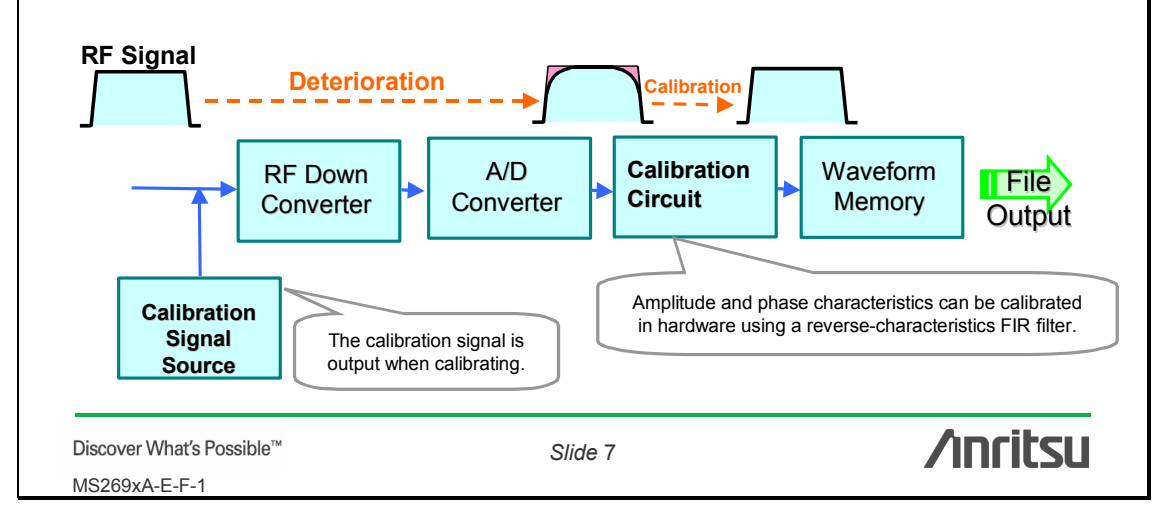

#### Easy File Reading with Simulation Tool (1) A sampling data file can be created on a specified drive (hard disk/network drive/USB memory). Creating a file on the internal hard disk allows simulation tools to run on the built-in Windows XP PC. High-speed file transfer by 1000Base-T brings stress-free analysis in the simulation on external PC. **Simulation Tools** on MS269xA **Simulation Tools** on External PC Internal Waveform HDD Memory RAM Drive 1000Base-T Start Windows XP. **/Inritsu** Discover What's Possible™ Slide 8 MS269xA-E-F-1

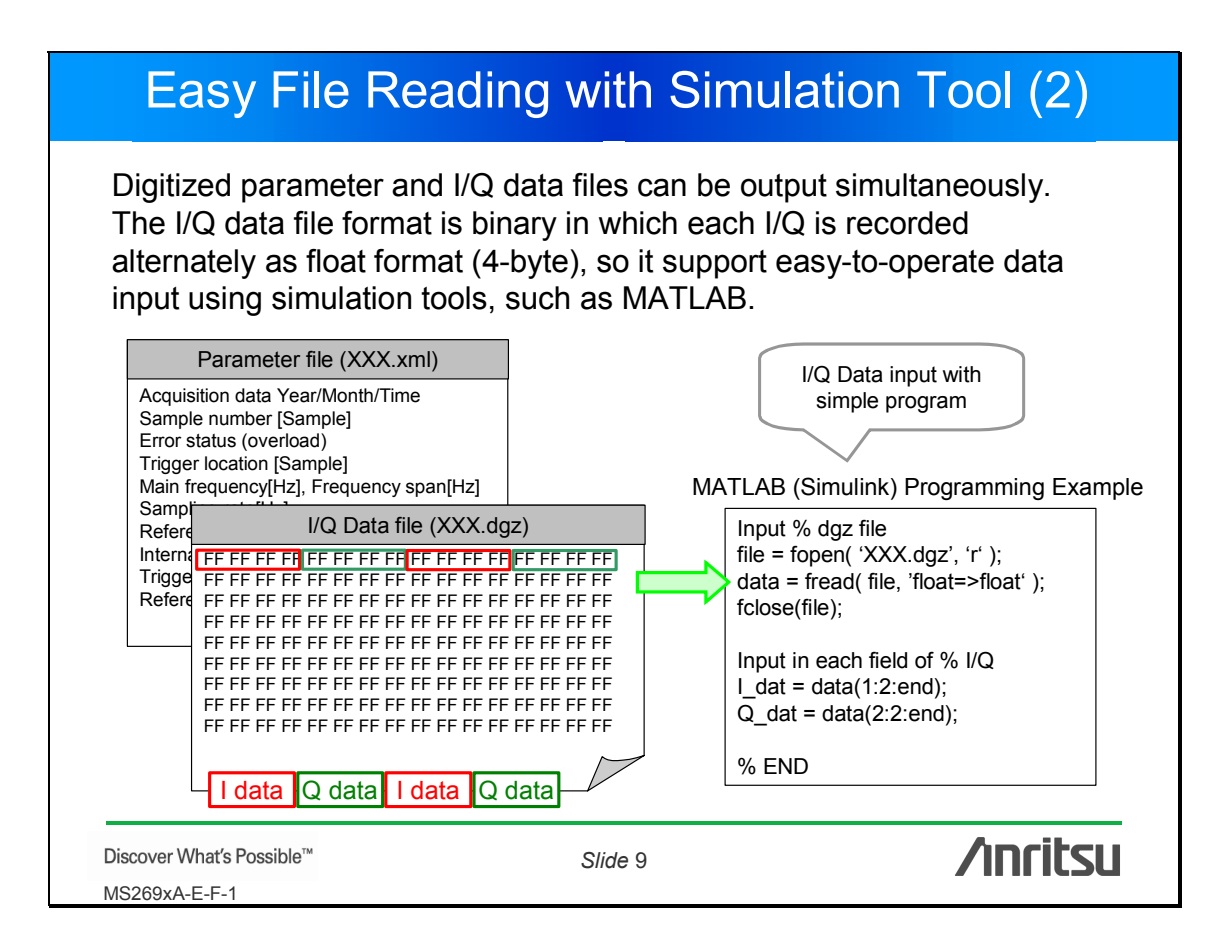

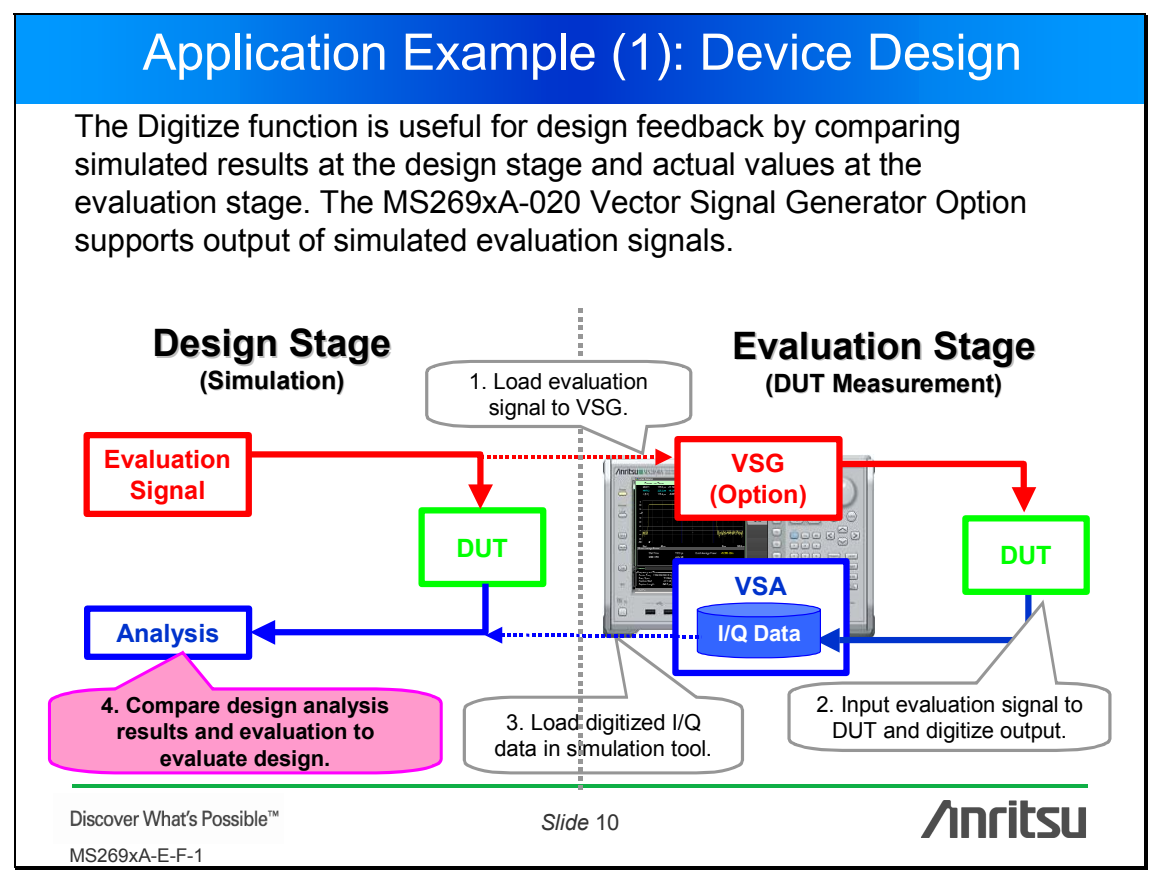

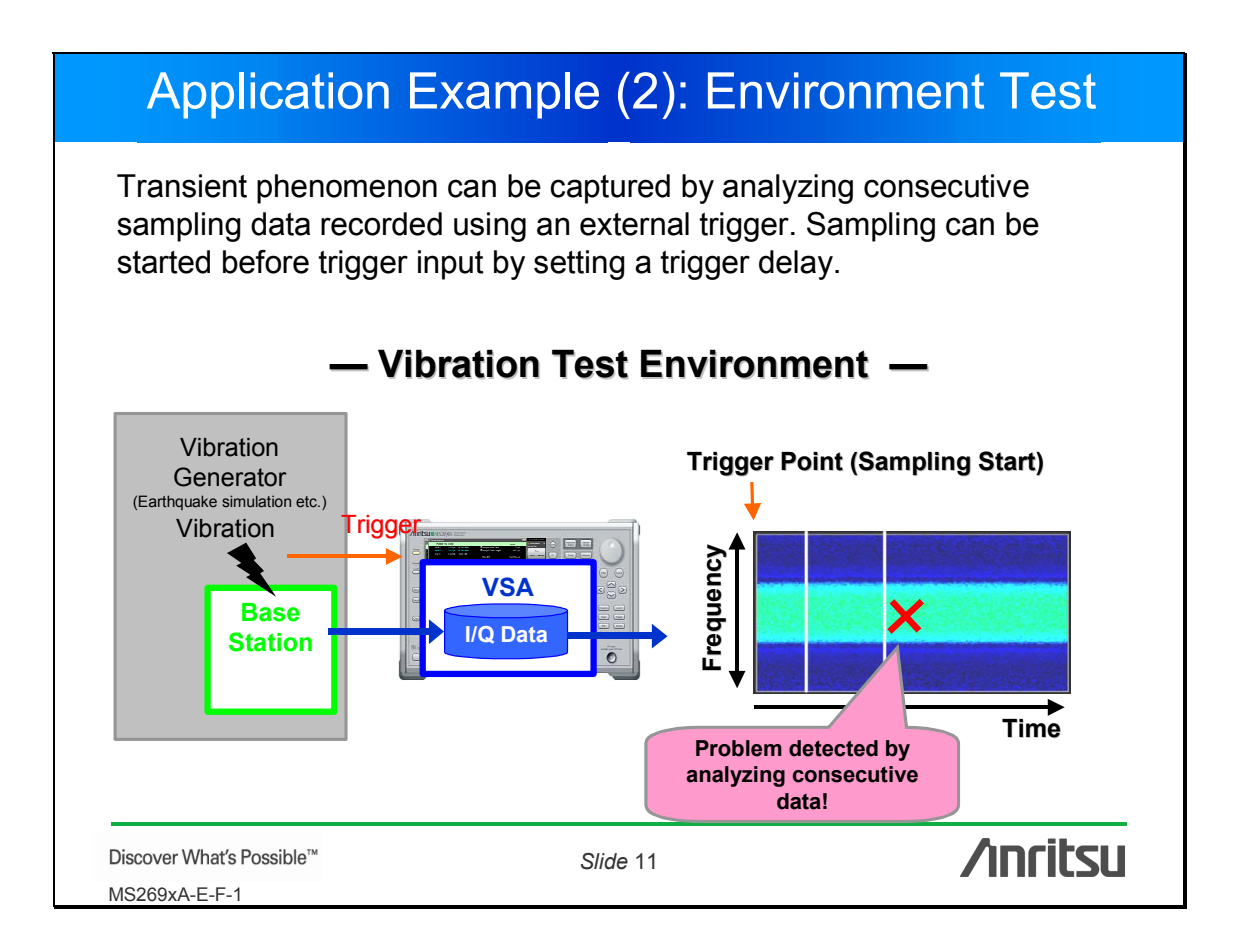

# <u>/inritsu</u>

#### Anritsu Corporation

5-1-1 Onna, Atsugi-shi, Kanagawa, 243-8555 Japan Phone: +81-46-223-1111 Fax: +81-46-296-1264

#### • U.S.A.

Anritsu Company 1155 East Collins Blvd., Suite 100, Richardson, TX 75081, U.S.A. Toll Free: 1-800-267-4878 Phone: +1-972-644-1777 Fax: +1-972-671-1877

Canada
Anritsu Electronics Ltd.
700 Silver Seven Road, Suite 120, Kanata,
Ontario K2V 1C3, Canada
Phone: +1-613-591-2003
Fax: +1-613-591-1006

• Brazil Anritsu Eletrônica Ltda. Praca Amadeu Amaral, 27 - 1 Andar 01327-010-Paraiso-São Paulo-Brazil Phone: +55-11-3283-2511 Fax: +55-11-3288-6940

• Mexico Anritsu Company, S.A. de C.V. Av. Ejército Nacional No. 579 Piso 9, Col. Granada 11520 México, D.F., México Phone: +52-55-1101-2370 Fax: +52-55-5254-3147

#### • U.K.

Anritsu EMEA Ltd. 200 Capability Green, Luton, Bedfordshire, LU1 3LU, U.K. Phone: +44-1582-433200 Fax: +44-1582-731303

#### • France

Anritsu S.A. 16/18 avenue du Québec-SILIC 720 91961 COURTABOEUF CEDEX, France Phone: +33-1-60-92-15-50

#### Fax: +33-1-64-46-10-65

 Germany Anritsu GmbH

Nemetschek Haus, Konrad-Zuse-Platz 1 81829 München, Germany Phone: +49-89-442308-0 Fax: +49-89-442308-55 • Italy

Anritsu S.p.A. Via Elio Vittorini 129, 00144 Roma, Italy Phone: +39-6-509-9711 Fax: +39-6-502-2425

 Sweden Anritsu AB

Borgafjordsgatan 13, 164 40 KISTA, Sweden Phone: +46-8-534-707-00 Fax: +46-8-534-707-30

#### • Finland

Anritsu AB Teknobulevardi 3-5, FI-01530 VANTAA, Finland Phone: +358-20-741-8100 Fax: +358-20-741-8111

#### Denmark

Anritsu A/S Kirkebjerg Allé 90, DK-2605 Brøndby, Denmark Phone: +45-72112200 Fax: +45-72112210

Spain

#### Anritsu EMEA Ltd. Oficina de Representación en España Edificio Veganova

Avda de la Vega, n° 1 (edf 8, pl 1, of 8) 28108 ALCOBENDAS - Madrid, Spain Phone: +34-914905761 Fax: +34-914905762

#### • United Arab Emirates Anritsu EMEA Ltd. Dubai Liaison Office

P O Box 500413 - Dubai Internet City Al Thuraya Building, Tower 1, Suit 701, 7th Floor Dubai, United Arab Emirates Phone: +971-4-3670352 Fax: +971-4-3688460

#### Singapore

Anritsu Pte. Ltd. 60 Alexandra Terrace, #02-08, The Comtech (Lobby A) Singapore 118502 Phone: +65-6282-2400 Fax: +65-6282-2533

#### Specifications are subject to change without notice.

#### India

#### Anritsu Pte. Ltd. India Branch Office

Unit No. S-3, Second Floor, Esteem Red Cross Bhavan, No. 26, Race Course Road, Bangalore 560 001, India Phone: +91-80-32944707 Fax: +91-80-22356648

#### • P.R. China (Hong Kong)

Anritsu Company Ltd. Units 4 & 5, 28th Floor, Greenfield Tower, Concordia Plaza, No. 1 Science Museum Road, Tsim Sha Tsui East, Kowloon, Hong Kong Phone: +852-2301-4980 Fax: +852-2301-3545

#### P.R. China (Beijing) Anritsu Company Ltd.

Beijing Representative Office Room 1515, Beijing Fortune Building, No. 5. Dana San-Huan Boi Road

No. 5, Dong-San-Huan Bei Road, Chao-Yang District, Beijing 10004, P.R. China Phone: +86-10-6590-9230 Fax: +86-10-6590-9235

#### Korea

Anritsu Corporation, Ltd. 8F Hyunjuk Building, 832-41, Yeoksam Dong, Kangnam-ku, Seoul, 135-080, Korea Phone: +82-2-553-6603 Fax: +82-2-553-6604

#### Australia

Anritsu Pty. Ltd. Unit 21/270 Ferntree Gully Road, Notting Hill, Victoria 3168, Australia Phone: +61-3-9558-8177 Fax: +61-3-9558-8255

Taiwan

Anritsu Company Inc. 7F, No. 316, Sec. 1, Neihu Rd., Taipei 114, Taiwan Phone: +886-2-8751-1816 Fax: +886-2-8751-1817

| Please Contact: |        |
|-----------------|--------|
|                 |        |
|                 |        |
|                 |        |
|                 |        |
|                 |        |
|                 |        |
|                 |        |
|                 |        |
|                 |        |
|                 |        |
| L               | 071001 |